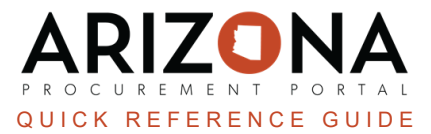

## **Sending Supplier Notifications**

This document is a quick reference guide for users who need to manually send a purchase order to a supplier in the Arizona Procurement Portal (APP). If you have any questions, please contact the APP Help Desk at <u>app@azdoa.gov</u>. Additional resources are also available on the SPO website: <u>https://spo.az.gov/</u>.

Once a purchase order is created, a notification is automatically emailed to the associated supplier contact; however, requisitioners can manually send purchase orders to supplier contacts for acknowledgment within APP. Suppliers have access to a Supplier Portal, where they will be notified if they need to acknowledge an order. Requisitioners can also email the suppliers to notify them.

## Sending a Purchase Order to a Supplier

- 1. Log into APP
- 2. Navigate to the Procurement drop-down menu and select Browse Orders.
- 3. On the Browse Orders page, search for the purchase order you want to send to the supplier.
- 4. Open the purchase order by selecting the **Pencil** icon.
- 5. Navigate to the Other Actions dropdown and select Send PO.

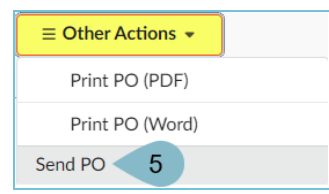

- 6. On the pop-up, complete the **Requester**, **Attachment** (this is a PDF attachment of the PO that is automatically populated), **Message**, and **Sent To** fields.
- 7. Click Send.

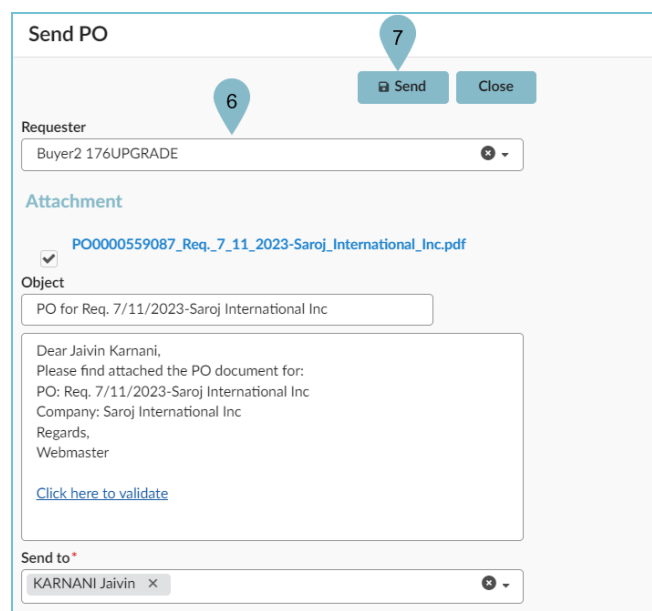

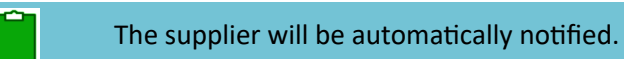

## Resources

Click the link below for more information on the requisition creation processes in APP:

https://spointra.az.gov/arizona-procurement-portal/app-support/quick-reference-guides-176-upgrade/procure-payqrgs-176